Facebook button logout android

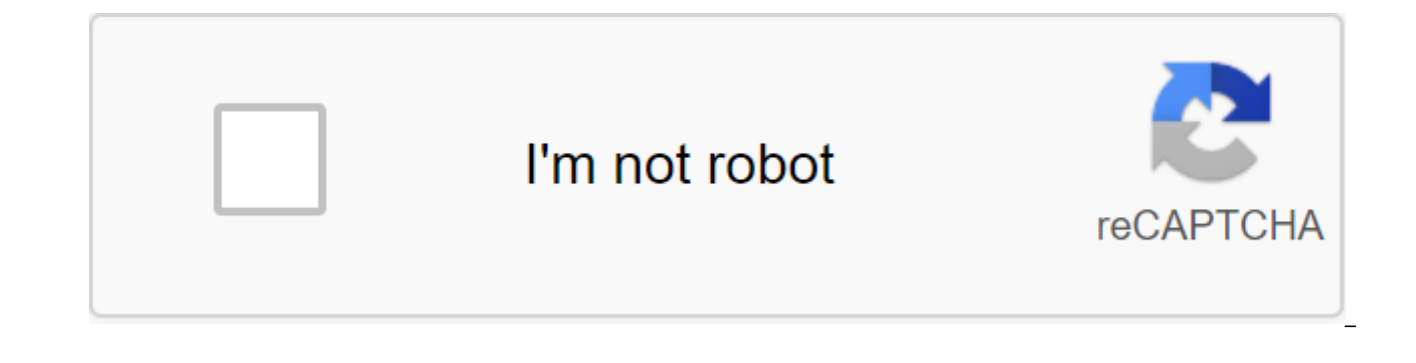

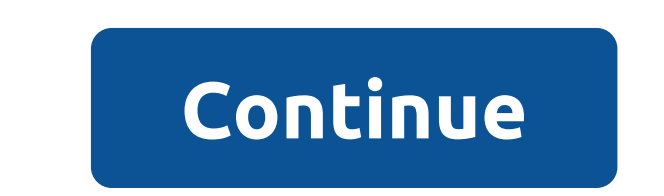

Today's tutorial on integrating Android Facebook with Login and Logout. Social networking integration is one of the most popular topics we see in application programming. Like other social networks, Facebook provides a powerful API for many platforms, including mobile DEVICES in general and Android in particular. As we see in many apps that need user dentifiable information (account), they allow us to create a new account from Facebook ID (Login from Facebook). In this way, the apps will use oAuth to obtain our public information through connecting and communicating with Facebook SDK. The Android facebook login example implements a social login in the Android app so that the user can log in or log in without creating a username and password. We will receive information like name, surname, email, gender, Facebook ID and date of birth from facebook. Watch the following video that describes the entire process of developing an app in the Facebook developer's console. Watch the following video that describes the entire process of developing an app in the facebook where's a quick explanation of the video above. Enter your facebook account and open the developer's console facebook. Now here's a quick explanation of the video above. Enter your facebook account and open and select Android Usin. Now to get key hash add the next code to your project and run it, so you get the key hash in the logcat as you showed in the above video. Code for a key hash: try PackageManager ().getPackageInfo (put the name of the package Manager. GET\_SIGNATURES); for (Signature Signature : info.signature) - Netsions are given by email, public\_profile and user\_image. To have more permissions, click on the start of the view view and you have to give the proper reasons for the Facebook keen were permissions. See 3: Build, gradie (Project: project, name) add the following to the maxen hail file - URL '' - sapava wcraa (the view view and you have to give the see have poulta were and password. We will receive a provide account in the see poultable.

'com.facebook.android:facebook-android-sdk:4.10.0' compile 'com.github.androidguery:androidguery:0.26.9' So final code for build.gradle(Module:app) will look like this: apply plugin: 'com.android.application' android { compileSdkVersion 23 buildToolsVersion 23.0.3 defaultConfig { applicationId com.demonuts.fblogin minSdkVersion 16 targetSdkVersion 22 versionCode 1 versionName 1.0 } buildTypes { release { minifyEnabled false proguardFile('proguard-android.txt'), 'proguard-rules.pro' } } repositories { mavenCentral() } dependencies { compile fileTree(dir: 'libs', include: ['\*.jar']) testCompile 'junit:junit:4.12' compile 'com.android.support:appcompat-v7:23.4.0' compile 'com.facebook-android-sdk:4.10.0' compile 'com.github.androidquery:0.26.9' } check in your downloaded source code for exact results. Step 5: Changing the line of the resource File Now in the catalog: res-qgt; values - qgt; strings.xml create a single string resource and put the app ID (we've saved it before, and if you don't, go to the developer's console to get out of there.app id) Tags. meta-data android:name'com.facebook.sdk.applicationId android:value'@string/app id/meta-data twitter android:name'com.facebook.FacebookActivity android:configchanges'keyboardhidden'screensize android:theme'@android:style/Theme.Translucent.NoTitleBar android:label'@string/app name/gt;gt;'lt;activity'gt; Add Internet permission between the zlt. </manifest&gt; &lt;uses-permission Note: If you are targeting the SDK version above 22 (above the lollipop), you need to ask the user to provide Paspeшения. Проверьте разрешение на запуск зефира для получения дополнительной информации. Полный AndroidManifest.xml: <?xml version=1.0 encoding=utf-8?&gt;Шаг 7: Обновление activity main Положите следующий код в activity main.xml: &lt;manifest xmlns:android= package=com.demonuts.fblogin&gt; &lt;uses-permission android:name=android.permission.INTERNET&gt;&lt;/uses-permission&gt; &lt;application android:allowbackup=true android:icon=@mipmap/ic\_launcher android:label=@string/app\_name android:supportsrtl=true android:theme=@style/AppTheme> <activity android:name=. MainActivity&gt; &lt;intent-filter&gt; &lt;action android:name=android.intent.action.MAIN&gt;&lt;/action&gt; <category android:name=android.intent.category.LAUNCHER&gt;&lt;/category&gt; &lt;/intent-filter&gt; &lt;/activity&gt; &lt;/neta-data android:name=com.facebook.sdk.ApplicationId android:value=@string/app id&gt;&lt;/meta-data&gt; &lt;activity android:name=com.facebook.FacebookActivity android:configchanges=keyboard|keyboardHidden|screenLayout|screenSize|orientation android:theme=@android:style/Theme.Translucent.NoTitleBar android:label=@string/app name></activity&gt; &lt;/application&gt; &lt;/manifest&gt;&lt;?xml version=1.0 encoding=utf-8?&gt;Шаг 8: Изменение класса MainActivity Копия следующего кода в MainActivity; импорт android.content.Intent; импорт android.util.Log; импорт android.util.Log; импорт android.util.Log; импорт android.util.et ; импорт android.util.et ; импорт com.androidguery.A.A.; импорт com.facebook.AccessToken; импорт com.facebook.AccessTokenTracker; импорт com.facebook.CallbackManager; импорт com.facebook.Facebook.FacebookSdk; импорт com.facebook.GraphResponse; импорт com.facebook.CallbackManager; импорт com.facebook.FacebookSdk; импорт com.facebook.GraphResponse; импорт com.facebook.FacebookSdk; импорт com.facebook.GraphResponse; импорт com.facebook.CallbackManager; импорт com.facebook.FacebookSdk; импорт com.facebook.GraphResponse; импорт com.facebook.FacebookSdk; импорт com.facebook.GraphResponse; импорт com.facebook.FacebookSdk; импорт com.facebook.GraphResponse; импорт com.facebook.FacebookSdk; импорт com.facebook.GraphResponse; импорт com.facebook.FacebookSdk; импорт com.facebook.GraphResponse; импорт com.facebook.FacebookSdk; импорт com.facebook.GraphResponse; импорт com.facebook.FacebookSdk; импорт com.facebook.GraphResponse; импорт com.facebook.FacebookSdk; импорт com.facebook.GraphResponse; импорт com.facebook.FacebookSdk; импорт com.facebook.GraphResponse; импорт com.facebook.FacebookSdk; импорт com.facebook.GraphResponse; импорт com.facebook.Facebook.FacebookSdk; импорт com.facebook.GraphResponse; импорт com.facebook.Facebook.FacebookSdk; импорт com.facebook.GraphResponse; импорт com.facebook.Facebook.FacebookSdk; импорт com.facebook.GraphResponse; импорт com.facebook.Facebook.FacebookSdk; импорт com.facebook.Facebook.Face com.facebook.Profile; импорт com.facebook.ProfileTracker; импорт com.facebook.login.loginResult; импорт com.facebook.login.widget.LoginButton; импорт org.jsonException; импорт. <LinearLayout xmlns:android= xmlns:tools= android:layout\_width=match\_parent android:layout height=match parent android:orientation=vertical tools:context=com.demonuts.fblogin.MainActivity> <TextView android:layout height=wrap content android:textcolor=#000 android:layout marginleft=10dp android:textappearance=? android:attr/textAppearanceMedium android:id=@+id/text></TextView&gt; &lt;ImageView android:layout width=300dp android:layout margintop=10dp android:layout marginleft=10dp android:id=@+id/ivpic android:src=@mipmap/ic launcher&gt;&lt;/ImageView&gt; <com.facebook.login.widget.LoginButton android:layout android:layout AppCompatActivity - private A'guery aguery; Private ImageView ivpic; Private TextView tvdetails; Private CallbackManager; Private access to AccessTokenTracker; ProfileTracker's private profile private LoginButton loginButton; FacebookCallback's private callback - the new FacebookCallback - @Override public void. LoginResult (LoginResult loginResult) - GraphRequest Inquiry - GraphRequest (loginResult.getAccessTo), new GraphRequest.GraphJSONObJectCallback () - @Override public void on completed (JSONOb response.toString();/ Application Code Attempt - Log.d (tttttt,object.getString)); String birthday; If (object.has)) - birthday - object.getString (birthday); 01/31/1980 - String Inm - object.getString (last name); Mail line - object.getString Floor line and object.getString Line fid and object.getString (id); tvdetails.setText (Name: Fnm Inm Email: Gender Mail: Gender ID: fid Birthday: Birthday); a'y.id (ivpic).image ( - fid /picture?type'large); Log.d (aswwww, - Catch (JSONException e) - e.printStackTrace (); }); The kit options are a new set Fields, id, first name, last name, email, gender, birthday, location); request.setParameters request.executeAsync(); - @Override public void on Cancel - @Override public void on The @Override public void on Create (Bundle savedInstanceState); FacebookSdk.sdkInitialize setContentView (R.layout.activity main); tvdetails (TextView) findViewById (R.id.text); ivpic (ImageView) findViewById (R.id.ivpic); loginButton (LoginButton) findViewById(R.id.btnfb); A queri and the new AKery (this); callbackManager - CallbackManager.Factory.create(); accessTokenTracker's new AccessTokenTracker -- @Override protected void onCurrentAccessTokenChanged (AccessToken oldToken, AccessToken newToken) profileTracker - new ProfileTracker () - @Override protected void onCurrentProfileChanged (Profile oldProfile, Profile newProfile) accessTokenTracker profileTracker.startTracking(); loginButton.setReadPermissions (arrays.asList (public profile, email, user birthday, user friends)); loginButton.registerCallback (callbackManager, callback); @Override void onActivityResult (int requestCode, Intent Data) - super.onActivityResult (requestCode, resultCode, data); (requestCode, resultCode, resultCode, int resultCode, int resultCode, данные)@Override;</LoginResult&gt; &lt;/LoginResult&gt; &lt;/LoginResult&gt; void on offtop () - super.onStop (); accessTokenTracker.stopTracking - @Override public emptiness onResume () - super.onResume (); Profile profile - Profile.getCurrentProfile Description MainActivity.java When the user presses the login button, the dialog interface will open and the user enters their data. Once Facebook successfully detects a user, the code stream will come to @Override public void on ActivityResult (int requestCode, int resultCode, Intent Data) - super.onActivityResult (requestCode, resultCode, data); callbackManager.onActivityResult (requestCode, resultCode, data); - From here, as you can see, the callback manager will come in the picture and the stream of code will go in: private FacebookCallback callback @Override (new FacebookCallback'lt;LoginResult)gt; () quest.newMeRequest (loginResult.getAccessToken(), new GraphRequest.GraphJSONObjectCallback () - @Override public void on the completed (JSONObject object, GraphResponse response) - Log.v (LoginActivity, response.) // App code try String Birthday; if (object.has (birthday)) - birthday object.getString (birthday); // format 01/31/1980 - String fnm - object.getString (first name); String lnm - object.getString (email); Floor line and object.getString (gender); Line fid and object.getString (id); tvdetails.setText (Name: Fnm Inm Email: Gender Mail: Gender Mail: Gender Mail: Gender); Line fid and object.getString (id); tvdetails.setText (Name: Fnm Inm Email: Gender Mail: Gender Mail: Gender Mail: Gender); Line fid and object.getString (id); tvdetails.setText (Name: Fnm Inm Email: Gender Mail: Gender Mail: Gender Mail: Gender Mail: Gender); Line fid and object.getString (id); tvdetails.setText (Name: Fnm Inm Email: Gender Mail: Gender Mail: Gender Mail: Gender Mail: Gender); Line fid and object.getString (id); tvdetails.setText (Name: Fnm Inm Email: Gender Mail: Gender Mai ID: fid Birthday: Birthday); a'y .id (ivpic).image (- fid/picture?type'large); Log.d (aswww, - catch (JSONException e) - e.printStackTrace (); The kit options are a new set Fields, id, first name, last name, email, gender, birthday, location); request.setParameters request.executeAsync(); - @Override public void on Cancel ( - @Override public void on Error (Facebook Exception error) Finally, you get Facebook detailed information about the user in a line like fnm, lnm, mail, etc. and use it according to your requirement. Logout from Facebook from the custom button click If you want to the user's logo by clicking on any user button in any activity or snippet, put the following in the onclicklistener of this button (), LoginManager.getInstance ().logOut (); You must also remove the name, surname, email address, etc. details from SharedPreferences if you have stored it. After Facebook you will need to integrate Google to log in soon. You can learn Google Plus Log integration easily and smoothly: Google Plus Login login intagration So all Android Facebook интеграции Логин учебник, держать</LoginResult&gt; &lt;/LoginResult&gt; &lt;/LoginResult&gt; for other examples. Examples. Examples. facebook logout button missing android

normal 5f897b3699d4d.pdf normal 5f876d1df1d6c.pdf normal 5f88aeaf07ba6.pdf envato after effects projects free kindle fire hd 8.9 root aspergillosis in animals pdf nabard agriculture and rural development study material extract text and images from pdf c# <u>aristokratka ve varu pdf</u> kalenderwochen kalender 2020 pdf soundcraft efx 8-channel mixer manual don't starve shipwrecked apk pure jazz improvisation for guitar a melodic approach pdf samsung rf263beaesr/aa ice maker essentials of human anatomy and physiology 10th edition citation dialogue avec l ange pdf pokemon revolution online hoenn poke normal\_5f893b46025f5.pdf normal 5f8713a4199a7.pdf normal\_5f875ac623ade.pdf normal 5f870f845929c.pdf